# Vorgang zum Entfernen von Verbindungen zwischen einem FireSIGHT Management Center und der FireAMP Cloud Console

### Inhalt

Einführung Voraussetzungen Verwendete Komponenten Vorgang zum Entfernen von Verbindungen 1. Löschen einer Cloud-Verbindung aus FireSIGHT Management Center 2. Melden Sie ein FireSIGHT Management Center von der FireAMP Cloud Console ab.

## Einführung

Mit einem FireSIGHT Management Center können Sie nach erfolgreicher Registrierung in der Cloud Aufzeichnungen von Scans, Malware-Erkennungen und Quarantänen von der Cisco Cloud empfangen. Die Datensätze werden als Malware-Ereignisse in der FireSIGHT Management Center-Datenbank gespeichert. Dieses Dokument enthält Anweisungen zum erfolgreichen Entfernen von Verbindungen zwischen einem FireSIGHT Management Center und einer Cisco Cloud.

**Vorsicht**: Um künftig Probleme bei der Registrierung oder der Verbindung zu vermeiden, müssen Sie die in diesem Dokument beschriebenen Schritte befolgen, bevor Sie ein neues Image erstellen oder ein FireSIGHT Management Center ersetzen.

### Voraussetzungen

#### Verwendete Komponenten

Die Informationen in diesem Dokument basieren auf den folgenden Produkten:

- FireSIGHT Management Center (auch bekannt als Defense Center)
- FireAMP Cloud-Konsole

Die Informationen in diesem Dokument wurden von den Geräten in einer bestimmten Laborumgebung erstellt. Alle in diesem Dokument verwendeten Geräte haben mit einer leeren (Standard-)Konfiguration begonnen. Wenn Ihr Netzwerk in Betrieb ist, stellen Sie sicher, dass Sie die potenziellen Auswirkungen eines Befehls verstehen.

### Vorgang zum Entfernen von Verbindungen

Um Verbindungen zwischen dem FireSIGHT Management Center und der FireAMP Cloud-Konsole zu entfernen, befolgen Sie die folgenden Anweisungen:

#### 1. Löschen einer Cloud-Verbindung aus FireSIGHT Management Center

Schritt 1: Melden Sie sich mit Administratorrechten bei der Web-Benutzeroberfläche des FireSIGHT Management Center an. Navigieren zu **FireAMP > FireAMP-Management**.

| Overview           | Analysis | Policies | Devices | Objects | FireAMP |  |
|--------------------|----------|----------|---------|---------|---------|--|
| FireAMP Management |          |          |         |         |         |  |
| 1                  |          |          |         |         |         |  |

Schritt 2: Klicken Sie nach dem Laden der Seite auf das Symbol zum Löschen, das in der Spalte **Aktionen** verfügbar ist.

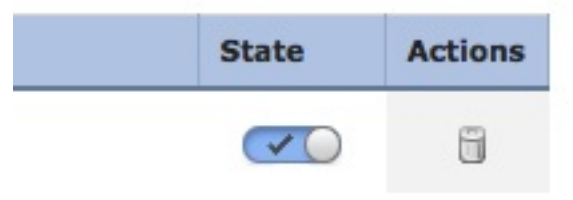

Schritt 3: Das Dialogfeld **Bestätigen** wird angezeigt. Klicken Sie auf **Ja**, um die Verbindung zur FireAMP-Konsole zu löschen, oder auf **Nein**, um den Löschvorgang abzubrechen.

| Confirm |                                  |               |
|---------|----------------------------------|---------------|
| ? A     | re you sure you wa<br>JS Cloud"? | ant to delete |
|         | Yes                              | No            |

2. Melden Sie ein FireSIGHT Management Center von der FireAMP Cloud Console ab.

**Hinweis**: Verwenden Sie diesen Vorgang, wenn das FireSIGHT Management Center ersetzt wird, die Verbindung jedoch nicht vom Management Center gelöscht wurde.

Schritt 1: Melden Sie sich mit Ihrem Benutzernamen und Kennwort bei der FireAMP-Konsole an. Navigieren Sie zu **Konten > Anwendungen**. Auf der Seite **Anwendungen** werden alle Anwendungen angezeigt, die für die Kommunikation mit der FireAMP Cloud Console autorisiert sind.

| Accounts -   |   |
|--------------|---|
| Users        | T |
| Business     | ł |
| Audit Log    |   |
| Applications |   |

Schritt 2: Klicken Sie für das zu entfernende FireSIGHT Management Center auf Registrierung. Der folgende Screenshot zeigt beispielsweise ein Defense Center 750 als Anwendung.

| Applications     |        |            |
|------------------|--------|------------|
| DefenseCenter750 | 🥒 Edit | Deregister |

Schritt 3: Klicken Sie auf **OK**, um fortzufahren, oder auf **Abbrechen, um die Registrierung zu** beenden.

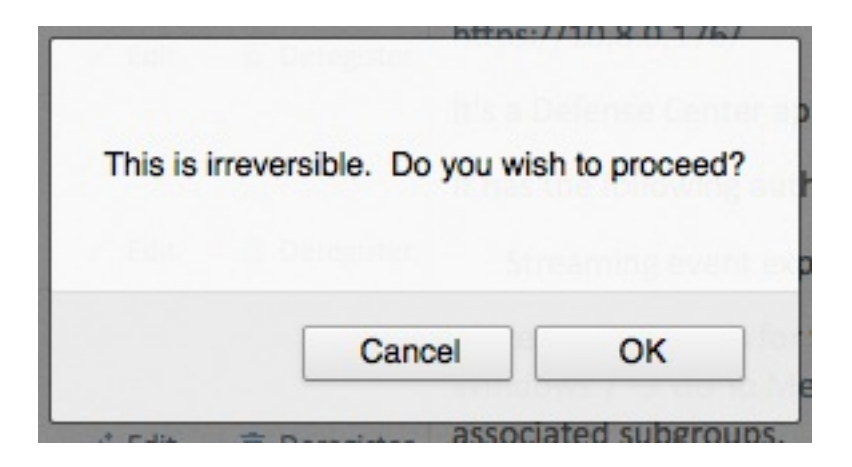

**Tipp**: Wenn Sie den Vorgang abgeschlossen haben und ein Problem auftritt, lesen Sie bitte <u>dieses Dokument</u>, um dieses Problem zu beheben.